# Integration von Cisco SecureX mit VirusTotal

# Inhalt

Einführung Voraussetzungen Anforderungen Verwendete Komponenten Konfigurieren Überprüfen Fehlerbehebung Video

# Einführung

Dieses Dokument beschreibt die Schritte zur Integration von Cisco SecureX in VirusTotal.

### Voraussetzungen

#### Anforderungen

Cisco empfiehlt, über Kenntnisse in folgenden Bereichen zu verfügen:

- API-Schlüssel
- SecureX-Konsole

#### Verwendete Komponenten

Dieses Dokument ist nicht auf bestimmte Software- und Hardwareversionen beschränkt.

Die Informationen in diesem Dokument wurden von den Geräten in einer bestimmten Laborumgebung erstellt. Alle in diesem Dokument verwendeten Geräte haben mit einer leeren (Standard-)Konfiguration begonnen. Wenn Ihr Netzwerk in Betrieb ist, stellen Sie sicher, dass Sie die potenziellen Auswirkungen eines Befehls verstehen.

## Konfigurieren

Um ein neues VirusTotal-Anreicherungsmodul zu konfigurieren, müssen Sie zunächst einen API-Schlüssel in VirusTotal generieren und anschließend das VirusTotal-Modul hinzufügen.

Schritt 1: <u>Klicken Sie inVirusTotal</u> auf das VirusTotal-Benutzersymbol, und **wählen SieEinstellungen aus**.

Schritt 2: Klicken Sie auf API-Schlüssel, und speichern Sie den Schlüsselwert, wie im Bild gezeigt.

|        | 6              | Yeraldin San               | N |       |
|--------|----------------|----------------------------|---|-------|
|        |                | Profile                    |   |       |
|        |                | API key                    |   |       |
|        |                | Settings                   |   |       |
|        |                | Sign out                   |   |       |
| €⇒ C € | virustotal.com | n/qui/uset/leisanch/apikey |   |       |
|        | address, domai | n, or file hash            |   |       |
|        |                | API Key                    |   |       |
|        |                |                            |   |       |
|        |                | fb5b7becda                 |   | 1577e |

Schritt 3: Navigieren Sie im SecureX-Portal zu Integrationen, und klicken Sie **auf Neues Modul hinzufügen**, wie im Bild gezeigt.

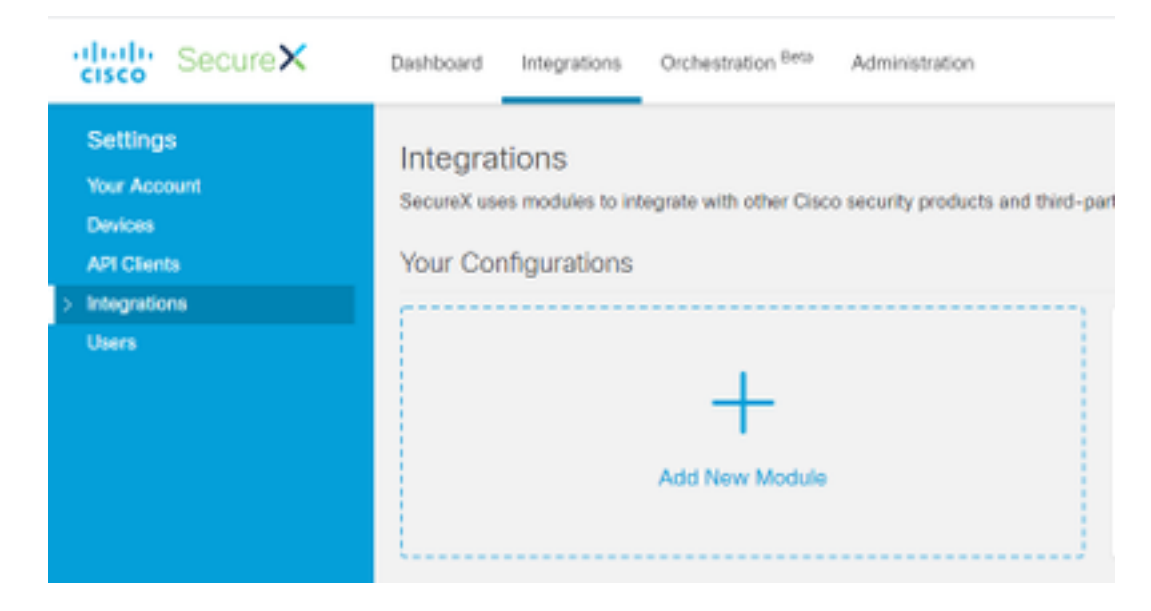

Schritt 4: Klicken Sie im Abschnitt VirusTotal auf Add New module (Neues Modul hinzufügen), wie im Bild gezeigt.

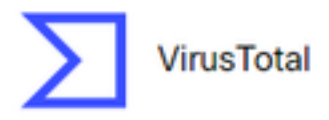

VirusTotal is a free service that analyzes suspicious files and URLs and facilitates the quick detection of viruses, worms, trojans, and all kinds of...

| Add New Module Learn More Tree Ina |
|------------------------------------|
|------------------------------------|

Schritt 5: Geben Sie in diesem Abschnitt Ihren VirusTotalAPI-Schlüssel ein und klicken Sie auf Speichern, wie im Bild gezeigt.

| cisco SecureX                                                      | Dashboard                                                           | Integrations | Orchestration Beta | Administration |  |  |
|--------------------------------------------------------------------|---------------------------------------------------------------------|--------------|--------------------|----------------|--|--|
| Settings<br>Your Account<br>Devices<br>API Clients<br>Integrations | Add New VirusTotal Module<br>Module Name*<br>VirusTotal<br>API Key* |              |                    |                |  |  |
| Users                                                              | Save                                                                | Cancel       |                    |                |  |  |

**Hinweis**: Die öffentliche API ist auf maximal 4 Anfragen pro Minute beschränkt. Das VirusTotal-Anreicherungsmodul stellt eine API-Anfrage pro beobachtbarer Komponente. VirusTotal bietet außerdem <u>eine</u> Private API, die eine höhere Anforderungsrate ermöglicht.

# Überprüfen

In diesem Abschnitt überprüfen Sie, ob Ihre Konfiguration ordnungsgemäß funktioniert.

Um zu überprüfen, ob das Modul wie erwartet funktioniert, navigieren Sie zum **Cisco Threat Response-**Portal und führen eine Untersuchung durch. Die Ergebnisse zeigen die angereicherten Module an, wie im Bild gezeigt.

| the free legons and | age input many |   |   |                                                                                                    |                                                                                 |                | · Institution in the second                                                                                                    |
|---------------------|----------------|---|---|----------------------------------------------------------------------------------------------------|---------------------------------------------------------------------------------|----------------|----------------------------------------------------------------------------------------------------|
| Recorder Party      | •              |   |   |                                                                                                    |                                                                                 |                | Address Caulty                                                                                                    |
| C - Segura          | ******         | 0 | @ | B - 14 - 14 - 14                                                                                                    | No. of Concession, Name                                                         | E              | <b>3</b> -many                                                                                                    |
|                     | i opropilitis  |   |   | Syntrage<br>McConnection<br>Without Sectors<br>Without Sectors<br>Sectors and a sector sector<br>Sectors and a sector sector<br>Sectors and a sector sector<br>Sectors and a sector sector<br>Sectors and a sector sector<br>Sectors and a sector sector<br>Sectors and a sector sector<br>Sectors and a sector sector<br>Sectors and a sector sector<br>Sectors and a sector sector<br>Sector and a sector sector<br>Sector and a sector sector sector<br>Sector and a sector sector<br>Sector and a sector sector<br>Sector and a sector and a sector sector sector<br>Sector and a sector sector sector sector sector sector<br>Sector and a sector sector                                                                                                    |                                                                                 | toor" Section" | Video protect As Assigned<br>P<br>P<br>P<br>Video Constant<br>P<br>Video Constant<br>P<br>P<br>Video Constant<br>P<br>P<br>Video Constant<br>P<br>P<br>P<br>P<br>P<br>P<br>P<br>P<br>P<br>P<br>P<br>P<br>P |
|                     |                |   |   | Classicality<br>Classicality<br>Testing<br>Website<br>Website<br>Website<br>Website<br>Classicality<br>Website<br>Website | an<br>an<br>an<br>an<br>an<br>an<br>an<br>an<br>an<br>an<br>an<br>an<br>an<br>a | laur "na daar" | an anna<br>Anna<br>Anna<br>Anna<br>Anna<br>Anna<br>Anna                                                                                                    |

### Fehlerbehebung

Dieser Abschnitt enthält Informationen zur Fehlerbehebung in Ihrer Konfiguration.

Schritt 1: Stellen Sie sicher, dass die API-Anmeldeinformationen ordnungsgemäß im Modulbereich vom SecureX-Portal kopiert werden.

Schritt 2: Überprüfen Sie, ob die API-Anmeldeinformationen über die richtigen Berechtigungen verfügen und aktuell verfügbar sind.

Hinweis: Bei unerwarteten Fehlern lesen Sie die <u>Dokumentation</u> zum VirusTotal API-Fehler.

### Video

Die Konfigurationsschritte in diesem Artikel finden Sie in diesem Video.